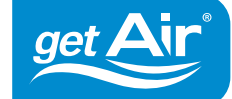

点4曲

Nastavení větracích jednotek a ovládacích prvků bez aplikace getAir SmartControl Poznámka: V rámci komunikace prostřednictvím Bluetooth lze integrovat maximálně 12 účastníků (např. 11 ventilátorů a 1 ovládací jednotku).

> Přejděte k jednotce. Sejměte kryt vnitřního části jednotky a otevřete kryt v jeho levém dolním rohu. Přibližte smartphone k ventilační jednotce. Stiskněte a podržte mikrospínač (černé tlačítko), dokud LED kontrolka neblikne dvakrát modře. Pokud LED kontrolka bliká modře, přejděte k další jednotce a pokračujte podle pokynů.

Pozor! Větrací jednotka která byla jako první musí zůstat přístupná do konce nastavovacího procesu aby bylo možné dokončit konfiguraci.

U další větrací jednotky stiskněte a podržte černé tlačítko, dokud LED kontrolka jednou neblikne modře. Poté, pokud LED kontrolka se rozsvítí zeleně a poté bliká bíle, ventilátor byl úspěšně připojen.

Pokud LED kontrolka svítí červeně, připojení se nezdařilo. Opakujte tento krok znovu.

Nyní postupně přejděte k dalším větracím jednotkám (pokud jsou instalovány) a opakujte pokyny z kroku 2. Tímto zajistíte jejich vzájemné propojení Bluetooth a jejich komunikaci.

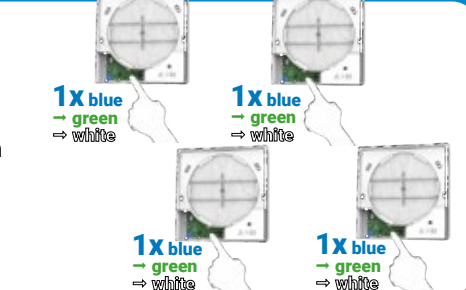

X blue

• green

**1 X** blue

→ green → white

**ZX** blue

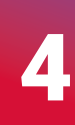

Jakmile správně nastavíte komunikaci mezi všemi větracími jednotkymi, přejděte k ovládací jednotce. Podržte šedou ikonu ventilátoru 🏶, dokud LED kontrolka jednou neblikne modře.

– Pokud LED kontrolka svítí zeleně, ovládací jednotka byla úspěšně připojena.
– Pokud LED kontrolka svítí červeně, připojení se nezdařilo. Opakujte tento krok.

Jakmile jsou všechny větrací jednotky a ovládací prvky připojeny, vraťte se k první větrací jednotce. Stiskněte a podržte černé tlačítko znovu, dokud LED kontrolka jednou neblikne modře. Tím je nastavení dokončeno a data jsou zaslána všem připojeným zařízením (větracím jednotkám a ovládacím prvkům).

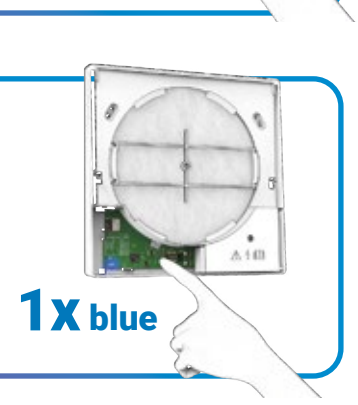